## MX510/MX512 Program Upgrade Procedure

Items needed:

- 1. USB memory stick (256 MB up to 2 GB size max)
- 2. Windows PC running Windows XP or better

Upgrade the software and Bootloader in the order below:

## Step #1: Format the USB memory stick

- 1. Using a PC running the Windows XP or higher, format the USB using FAT32 file system.
- 2. Unzip the MX51x program file in your PC. There will be three \*.BIN files that will be unzipped.
- 3. Copy all the \*.BIN files into the USB stick.

# Step #2: Store the WPT, RTE & CFG settings into the USB (Optional)

- 1. Insert the USB stick into the front USB connector of the MX51x unit.
- 2. Press the CFG key.
- 3. Scroll down to USB menu.
- 4. Press the EDIT key.
- 5. Press the ENT key to change the "USB Connected ... No" to Yes.
- 6. The MX51x will detect the USB stick and will indicate the device type when detected.
- 7. Scroll down to "Data Type ..... Waypoint". Note the CHANGE softkey is highlighted.
- 8. Press the ENT key several times until the data type value reads "All".
- 9. Using the left arrow key, move the softkey highlight to "Save to USB".
- 10. Press the ENT key to accept.
- 11. Answer YES to perform this operation by pressing the ENT key.

Note: restoring the data back to the MX51x unit after re-programming follows the same procedure above but this time using the RESTORE softkey.

### Step #3: Procedure to upgrade program:

- 1. Insert the USB memory stick containing the MX510/MX512 \*.BIN files into the front (or back) USB connector.
- 2. Press and hold the #1 key.
- 3. Turn ON the power. The CDU will recognize the #1 key depression and automatically start the programming process.
- 4. At the end of the programming, the display will normalize to POS screen.

### Step #4: Procedure to upgrade the BOOTLOADER software:

- 1. Press the AUX key several times until the AUX7 screen appears.
- 2. Press the EDIT key.
- 3. Enter the code "2255464611".
- 4. Press the EDIT key.
- 5. Press the EDIT key again.
- 6. Highlight the UPDATE BOOTLOADER softkey

- 7. Press the ENT key.
- 8. The bootloader update will start. When the process is completed, the unit will go OFF.
- 9. Remove the USB stick and turn ON the power.
- 10. End of procedure.